# Faculty Grade Entry

#### Pre-requisite:

Courses must be assigned in SIAASGN in Banner for the current Academic Term by the Department Administration Office to any staff member that is entering grades.

#### Logging in to Faculty Grade Entry

Faculty Grade Entry is accessed using the following link: Faculty Services Dashboard (dkit.ie)

Login is done via **Single Sign On**. This is the sign on that you use to logon to your PC/Laptop, it opens Outlook etc.

#### Logging in from the College

Once you are logged in to the Network you shouldn't have to type in any password, you may just need to confirm your account.

#### Logging in from Outside

Outside the college, log in using your network login (ie what you use to access your email etc).

#### Landing page:

| Contraction and the second and the second and the s | 9 👷 🖓 🖓 👘 |
|----------------------------------------------------------------------------------------------------|-----------|
| #                                                                                                    | ¢. 1      |
| Faculty Services  Files   I solar Class  I solar Class  I solar Cl |           |

## To Enter Grades

- 1. Click on Faculty Grade Entry
- 2. This will bring up all modules that are attached to you from each Academic Year.

|                    |                               |          |           |            |                 |                     |                  | 100 L        |   |
|--------------------|-------------------------------|----------|-----------|------------|-----------------|---------------------|------------------|--------------|---|
|                    |                               |          |           |            |                 |                     | *                | •            |   |
| uilty Grade En     | itry - Gradebook              |          |           |            |                 |                     |                  |              |   |
| ulty Grade Entry   |                               |          |           |            |                 |                     |                  |              |   |
| radebook           |                               |          |           |            |                 |                     |                  |              |   |
| ly Courses         |                               |          |           |            |                 |                     | (m) search       | 0            |   |
| rading Status      | C Subject                     | C Course | C Section | C Title    |                 | C Term              | 5                | CRN          |   |
| Completed          | ANRS - Anatomy and Physiology | 57001    | L01       | Anatomy a  | nd Physiology 1 | 2009/00 - 2009-2010 |                  | 65440        |   |
| hist Started       | ANPS - Pratomy and Physiology | 57001    | L01       | Anatomy an | nd Physiology t | 202200 - 2023-2023  |                  | 65440        |   |
| Campleted )        | ANPS - Anatomy and Physiology | \$7001   | LDI       | Anatomy ar | nd Physiology 1 | 2021-00 - 2021-2022 |                  | 80440        |   |
| Completed          | ANPS - Anatomy and Physiology | 57001    | LDT       | Anatomy a  | nd Physiology 1 | 202000 - 2020-2021  |                  | 65440        |   |
| Camplesed          | ANPS - Anatomy and Physiology | 57001    | LDT       | Anatomy a  | nd Physiology 1 | 201900 - 2019-2020  |                  | 65445        |   |
| Complexed )        | ANPS - Anatomy and Physiology | 57001    | 1.01      | Anatomy a  | nd Physiology T | 201800 - 2018-2019  |                  | 65440        |   |
| Completed          | ANPS - Anatomy and Physiology | 57001    | 101       | Anatomy a  | nd Physiology 1 | 301700 - 2017-2018  |                  | 65440        |   |
| Concreted          | ANPS - Anatomy and Physiology | 37001    | LDT       | Anatomy a  | nd Physiology T | 201600 - 2016-2017  |                  | 88440        |   |
| Compresed          | ANPS - Anatomy and Physiology | \$7001   | LOI       | Anatomy an | nd Physiology 1 | 201500 - 2015-2016  |                  | 69440        |   |
| Completed          | ANPS - Anatomy and Physiology | \$7001   | LD1       | Anatomy a  | nd Physiology 1 | 201400 - 2014-2015  |                  | 62440        |   |
| Completed          | ANPS - Anatomy and Physiology | \$7001   | LDT       | Anatomy an | nd Physiology 1 | 201300 - 2013-2014  |                  | 60445        |   |
| Campleied          | ANPS - Anatomy and Physiology | 57001    | LDT       | Anatomy a  | nd Physiology 1 | 2011/00 - 2011-2012 |                  | 65440        |   |
| Completed          | ANPS - Anatomy and Physiology | \$7001   | LOT       | Anatomy an | nd Physiology 1 | 201000 - 2010-2011  |                  | 65440        |   |
| Concreted          | ANPS - Anatomy and Physiology | \$7001   | 303       | Anatomy a  | nd Physiology 1 | 200800 - 2008-2009  |                  | 68441        |   |
| damparead )        | ANPS - Anatomy and Physiology | 87001    | 203       | Anatomy a  | nd Physiology 1 | 200900 - 2909-2010  |                  | 65441        |   |
| Icords Fourie: 242 |                               |          |           |            |                 |                     |                  | B Car Jage   | 5 |
|                    |                               |          |           |            |                 |                     | Composite Grades | tomponents - |   |
|                    |                               |          |           |            |                 |                     |                  |              |   |

a. To just display the modules for a specific term, this can be typed into the search box on the top right. A search can also be done by Subject, Section, Title, CRN etc.

| Ity Grade Er                                                                                                    | ntry - Gradebook                                                                                                    |                                                                                                    |                                                                                                    |                                                                                                    |                                                                                                    |                                                                                                    |
|----------------------------------------------------------------------------------------------------|----------------------------------------------------------------------------------------------------|----------------------------------------------------------------------------------------------------|----------------------------------------------------------------------------------------------------|----------------------------------------------------------------------------------------------------|----------------------------------------------------------------------------------------------------|----------------------------------------------------------------------------------------------------|
| ty Grade Entry                                                                                                    |                                                                                                    |                                                                                                    |                                                                                                    |                                                                                                    |                                                                                                    |                                                                                                    |
| debook                                                                                                    |                                                                                                    |                                                                                                    |                                                                                                    |                                                                                                    |                                                                                                    |                                                                                                    |
| Courses                                                                                                    |                                                                                                    |                                                                                                    |                                                                                                    |                                                                                                    |                                                                                                    | 202200                                                                                                    |
| ading Status                                                                                                    | 0 Subject                                                                                                    | Course                                                                                                    | C Section                                                                                                    | C Title                                                                                                    | C Term                                                                                                    | A CEN                                                                                                    |
| lot Started                                                                                                    | ANPS - Anatomy and Physiology                                                                                                    | 5/001                                                                                                    | LOT                                                                                                    | Anatomy and Physiology 1                                                                                                    | 202300 - 2022-2023                                                                                                    | 63440                                                                                                    |
| ot Stampa                                                                                                    | ANPS - Anatomy and Physiology                                                                                                    | \$7001                                                                                                    | 306                                                                                                    | Anatomy and Physiology 1                                                                                                    | 202300 - 2022-2023                                                                                                    | 68442                                                                                                    |
| ice Stansatt                                                                                                    | VETS - Vaterinary Studies                                                                                                    | 570/20                                                                                                    | LOT                                                                                                    | Clinical Pathology                                                                                                    | 202200 - 2022-2023                                                                                                    | 75463                                                                                                    |
| Destration of                                                                                                    | VETS - Veterinary Studies                                                                                                    | 57020                                                                                                    | X06                                                                                                    | Clinical Pathology                                                                                                    | 202200 - 2022-2023                                                                                                    | 75465                                                                                                    |
| lot Staves                                                                                                    | VETS - Veterinary Studies                                                                                                    | A8001                                                                                                    | LD1                                                                                                    | Research Methods                                                                                                    | 262200 - 2002 /2023                                                                                                    | 85405                                                                                                    |
| 70                                                                                                    |                                                                                                    | and the second second second                                                                                                    | 004                                                                                                    |                                                                                                    |                                                                                                    |                                                                                                    |
| 1. A.                                                                                                    |                                                                                                    |                                                                                                    |                                                                                                    |                                                                                                    |                                                                                                    | <b>*</b> •                                                                                                    |
|                                                                                                    |                                                                                                    |                                                                                                    |                                                                                                    |                                                                                                    |                                                                                                    |                                                                                                    |
| any church                                                                                                    | chiny - choicean                                                                                                    |                                                                                                    |                                                                                                    |                                                                                                    |                                                                                                    |                                                                                                    |
| y Courses                                                                                                    |                                                                                                    |                                                                                                    |                                                                                                    |                                                                                                    |                                                                                                    | Contract Income and                                                                                                    |
|                                                                                                    |                                                                                                    |                                                                                                    |                                                                                                    |                                                                                                    |                                                                                                    | Addips (                                                                                                    |
| rading Status                                                                                                    | Ç Subject                                                                                                    | © Course                                                                                                    | ¢ Section                                                                                                    | \$ Title                                                                                                    | Ç Term                                                                                                    | a cou                                                                                                    |
| rading Status                                                                                                    | Subject<br>ANPS - Anatomy and Physiology                                                                                                    | © Course<br>STOOT                                                                                                    | C Section                                                                                                    | <ul> <li>Tible</li> <li>Anatomy and Physiology 1</li> </ul>                                                                                                    | C Term<br>2006/00-2006-2010                                                                                                    | ANDS COM                                                                                                    |
| Compared                                                                                                    | <ul> <li>Subject</li> <li>ANPS - Anatomy and Physiology</li> <li>ANPS - Anatomy and Physiology</li> </ul>                                                                                                    | © Course<br>51001<br>\$7001                                                                                                    | C Section                                                                                                    | Title     Anatomy and Physiology 1     Anatomy and Physiology 1                                                                                                    | Term<br>2006005-2009-2010<br>202200-2022 2023                                                                                                    | <ul> <li>Asses</li> <li>Cost</li> <li>extent</li> <li>extent</li> <li>extent</li> </ul>                                                                                                    |
| Computed                                                                                                    | <ul> <li>Subject</li> <li>ANPS - Anatomy and Phytology</li> <li>ANPS - Anatomy and Phytology</li> <li>ANPS - Anatomy and Phytology</li> </ul>                                                                                                    | © Course<br>strict<br>\$7001<br>\$7001                                                                                                    | Contraction<br>Contraction<br>Contraction<br>Contraction                                                                                                    | Table     Anatomy and Physiology 1     Anatomy and Physiology 1     Anatomy and Physiology 1     Anatomy and Physiology 1                                                                                                    | Term<br>20060-7004-200<br>902200-7002 4003<br>002100-2002 2002                                                                                                    | ANDS CRU<br>READO<br>READO<br>READO<br>READO<br>READO<br>READO                                                                                                    |
| Computed<br>Computed<br>Res Started<br>Completed                                                                                                    | Subject     Alup: Acutomy and Hypology     Alup: Acutomy and Hypology     Alup: Acutomy and Hypology     Alup: Acutomy and Hypology     Alup: Acutomy and Hypology                                                                                                    | © Course<br>57001<br>57001<br>57001                                                                                                    | C Section<br>Loi<br>Loi<br>Loi<br>Loi                                                                                                    | Table     Anatomy and Physiology 1     Anatomy and Physiology 1     Anatomy and Physiology 1     Anatomy and Physiology 1     Anatomy and Physiology 1                                                                                                    | Term<br>200609 - 2009-2019<br>200209 - 2002 2003<br>200509 - 2007 2007<br>200509 - 2009 2007                                                                                                    | CRE ANRS C<br>CAL<br>RZ400<br>63440<br>63440<br>63440                                                                                                    |
| Compared<br>Compared<br>Not Started<br>Compared<br>Compared<br>Compared                                                                                                    | <ul> <li>Subject</li> <li>Avps: Avuscmy and Byzoology</li> <li>Avps: Avuscmy and Byzoology</li> <li>Avis: Avuscmy and Byzoology</li> <li>Avis: Avuscmy and Byzoology</li> <li>Avps: Avuscmy and Byzoology</li> <li>Avps: Avuscmy and Byzoology</li> </ul>                                                                                                    | © Course<br>stroot<br>stroot<br>stroot<br>stroot<br>stroot                                                                                                    | C Section<br>Lon<br>Lon<br>Lon<br>Lon                                                                                                    | Title     Anatomy and Physiology 1     Anatomy and Physiology 1     Anatomy and Physiology 1     Anatomy and Physiology 1     Anatomy and Physiology 1                                                                                                    | C Term<br>200409 - 2009-2010<br>200209 - 2002 2003<br>2002109 - 2002 2003<br>200209 - 2009 2007<br>200509 - 2009 2007<br>201509 - 2009 5000                                                                                                    | ANS     COL     COL     C                                                                                                    |
| Comparing<br>Comparing<br>Comparing<br>Comparing<br>Comparing<br>Comparing<br>Comparing                                                                                                    | Subject     Alups - Arusomy and Physiology     AluPs - Arusomy and Physiology     AluPs - Arusomy and Physiology     AluPs - Arusomy and Physiology     AluPs - Arusomy and Physiology     AluPs - Arusomy and Physiology                                                                                                    | Course           stroot           stroot           stroot           stroot           stroot           stroot           stroot           stroot           stroot           stroot           stroot           stroot           stroot           stroot           stroot                                                                                                    | \$ Section<br>Lon<br>Lon<br>Lon<br>Lon<br>Lon<br>Lon                                                                                                    | Title     Anatomy and Physiology 1     Anatomy and Physiology 1     Anatomy and Physiology 1     Anatomy and Physiology 1     Anatomy and Physiology 1     Anatomy and Physiology 1                                                                                                    | Farm<br>280469 - 2009-2010<br>200209 - 2002 2003<br>200209 - 2002 2003<br>200209 - 2009 2005<br>201500 - 2019 2008<br>201500 - 2019-2008                                                                                                    | <ul> <li>Ans</li> <li>CM</li> <li>Ans</li> <li>CM</li> <li>CM</li> <li< td=""></li<></ul>                                                                                                    |
| Completed<br>Completed<br>Completed<br>Completed<br>Completed<br>Completed<br>Completed<br>Completed                                                                                                    | Cobject<br>AURI- Anatomy and Hypolegy<br>AURI- Anatomy and Hypolegy<br>AURI- Anatomy and Hypolegy<br>AURI- Anatomy and Hypolegy<br>AURI- Anatomy and Hypolegy<br>AURI- Anatomy and Hypolegy<br>AURI- Anatomy and Hypolegy                                                                                                    | Course           stroot           stroot           stroot           stroot           stroot           stroot           stroot           stroot           stroot           stroot           stroot           stroot           stroot           stroot           stroot           stroot                                                                                                    | 2 Settion<br>101<br>101<br>101<br>101<br>101<br>101<br>101                                                                                                    | Etale     Anatomy and Physiology 1     Anatomy and Physiology 1     Anatomy and Physiology 1     Anatomy and Physiology 1     Anatomy and Physiology 1     Anatomy and Physiology 1     Anatomy and Physiology 1                                                                                                    | Term<br>200600 - 2002 - 2002<br>200200 - 2002 - 2002<br>200200 - 2002 - 2002<br>200500 - 2002 - 2002<br>200500 - 2006 - 2005<br>200500 - 2006 - 2005<br>200500 - 2007 - 2018                                                                                                    | Auss         Crait           Crait         Crait           Class         Crait           Class         Class           Class         Class           Class         Class           Class         Class           Class         Class           Class         Class           Class         Class           Class         Class           Class         Class                                                                                                    |
| Compared<br>Compared<br>Nacionated<br>Compared<br>Compared<br>Compared<br>Compared<br>Compared<br>Compared<br>Compared                                                                                                    | Subject     AUE: Anatomy and Hysiology     AUE: Anatomy and Hysiology     AUE: Anatomy and Hysiology     AUE: Anatomy and Hysiology     AUE: Anatomy and Hysiology     AUE: Anatomy and Hysiology     AUE: Anatomy and Hysiology     AUE: Anatomy and Hysiology     AUE: Anatomy and Hysiology                                                                                                    | <ul> <li>Course</li> <li>stroot</li> <li>stroot</li> <li>stroot</li> <li>stroot</li> <li>stroot</li> <li>stroot</li> <li>stroot</li> <li>stroot</li> <li>stroot</li> <li>stroot</li> <li>stroot</li> </ul>                                                                                                    | <ul> <li>Section</li> <li>Lon</li> <li>Lon<td>Kitale Anatomy and Physiology 1 Anatomy and Physiology 1 Anatomy and Physiology 1 Anatomy and Physiology 1 Anatomy and Physiology 1 Anatomy and Physiology 1 Anatomy and Physiology 1 Anatomy and Physiology 1</td><td>C Term<br/>200600 - 2009-2000<br/>200200 - 2002 2002<br/>200500 - 2002 2002<br/>200500 - 2009 2001<br/>200100 - 2009 2001<br/>200100 - 2019-2019<br/>200100 - 2019-2017</td><td>Ans (10)<br/>4 (10)<br/>4 (1</td></li></ul>                                                                                                    | Kitale Anatomy and Physiology 1 Anatomy and Physiology 1 Anatomy and Physiology 1 Anatomy and Physiology 1 Anatomy and Physiology 1 Anatomy and Physiology 1 Anatomy and Physiology 1 Anatomy and Physiology 1                                                                                                    | C Term<br>200600 - 2009-2000<br>200200 - 2002 2002<br>200500 - 2002 2002<br>200500 - 2009 2001<br>200100 - 2009 2001<br>200100 - 2019-2019<br>200100 - 2019-2017                                                                                                    | Ans (10)<br>4 (10)<br>4 (1                                                                                                    |
| Compared<br>Compared<br>Recovering<br>Compared<br>Compared<br>Compared<br>Compared<br>Compared<br>Compared<br>Compared<br>Compared<br>Compared                                                                                     | Subject     ANDS - Anatomy and Hysteley     ANDS - Anatomy and Hysteley     ANDS - Anatomy and Hysteley     ANDS - Anatomy and Hysteley     ANDS - Anatomy and Hysteley     ANDS - Anatomy and Hysteley     ANDS - Anatomy and Hysteley     ANDS - Anatomy and Hysteley     ANDS - Anatomy and Hysteley                                                                                                    | Course<br>K1001<br>S1001<br>S1001<br>S1001<br>S1001<br>S1001<br>S1001<br>S1001<br>S1001<br>S1001                                                                                                    | <ul> <li>Section</li> <li>L01</li> <li>L01</li> </ul>                                                                                                    | Title     Anatomy and Physiology 1     Anatomy and Physiology 1     Anatomy and Physiology 1     Anatomy and Physiology 1     Anatomy and Physiology 1     Anatomy and Physiology 1     Anatomy and Physiology 1     Anatomy and Physiology 1     Anatomy and Physiology 1     Anatomy and Physiology 1                                                                                                    | C Term<br>200609 - 2009-2009<br>200209 - 2002 - 2002<br>200100 - 2007 - 2002<br>200100 - 2007 - 2002<br>200100 - 2009 - 2009<br>200100 - 2019 - 2019<br>200100 - 2019 - 2016                                                                                                    | Ans (1)<br>estud<br>estud                                                                                                    |
| Campaned<br>Campaned<br>Het Started<br>Campaned<br>Campaned<br>Campaned<br>Campaned<br>Campaned                                                                                                    | Subject     Autors - Acutomy and Hypolegy     Autors - Acutomy and Hypolegy     Autors - Acutomy and Hypolegy     Autors - Acutomy and Hypolegy     Autors - Acutomy and Hypolegy     Autors - Acutomy and Hypolegy     Autors - Acutomy and Hypolegy     Autors - Acutomy and Hypolegy     Autors - Acutomy and Hypolegy     Autors - Acutomy and Hypolegy     Autors - Acutomy and Hypolegy     Autors - Acutomy and Hypolegy     Autors - Acutomy and Hypolegy     Autors - Acutomy and Hypolegy                                                                                                    | Course<br>57001<br>57001<br>57001<br>57001<br>57001<br>57001<br>57001<br>57001<br>57001<br>57001                                                                                                    | <ul> <li>Section</li> <li>L01</li> <li>L01<td>Ticle     Acutory and Phylology 1     Avatory and Phylology 1     Avatory and Phylology 1     Avatory and Phylology 1     Avatory and Phylology 1     Avatory and Phylology 1     Avatory and Phylology 1     Avatory and Phylology 1     Avatory and Phylology 1     Avatory and Phylology 1     Avatory and Phylology 1</td><td>Term<br/>200609 - 2009-2010<br/>200209 - 2002 2003<br/>200509 - 2007 2002<br/>200509 - 2007 2007<br/>201509 - 2016 2007<br/>201509 - 2016 2007<br/>201509 - 2016 2017<br/>201509 - 2016 2016<br/>201509 - 2015 2016<br/>201509 - 2015 2016</td><td>Anos (<br/>4.440<br/>4.440<br/>4.440<br/>4.440<br/>4.440<br/>4.440<br/>4.440<br/>4.440<br/>4.440<br/>4.440<br/>4.440<br/>4.440<br/>4.440<br/>4.440<br/>4.440</td></li></ul>                                                                                                    | Ticle     Acutory and Phylology 1     Avatory and Phylology 1     Avatory and Phylology 1     Avatory and Phylology 1     Avatory and Phylology 1     Avatory and Phylology 1     Avatory and Phylology 1     Avatory and Phylology 1     Avatory and Phylology 1     Avatory and Phylology 1     Avatory and Phylology 1                                                                                                    | Term<br>200609 - 2009-2010<br>200209 - 2002 2003<br>200509 - 2007 2002<br>200509 - 2007 2007<br>201509 - 2016 2007<br>201509 - 2016 2007<br>201509 - 2016 2017<br>201509 - 2016 2016<br>201509 - 2015 2016<br>201509 - 2015 2016                                                                                                    | Anos (<br>4.440<br>4.440<br>4.440<br>4.440<br>4.440<br>4.440<br>4.440<br>4.440<br>4.440<br>4.440<br>4.440<br>4.440<br>4.440<br>4.440<br>4.440                                                                                                    |
| rading Status<br>Companie<br>Net Consign<br>Companie<br>Companie<br>Companie<br>Companie<br>Companie<br>Companie<br>Companie<br>Companie<br>Companie<br>Companie<br>Companie<br>Companie                                           | Subject     AURI- Acatomy and Hypology     AURI- Acatomy and Hypology                                                                                                    | Course<br>Krost<br>Sroot<br>Sroot<br>Sroot<br>Sroot<br>Sroot<br>Sroot<br>Sroot<br>Sroot<br>Sroot<br>Sroot<br>Sroot                                                                                                    | <ul> <li>Section</li> <li>L01</li> <li>L01</li> </ul>                                                                                                    | Etale     Austory and Physiology 1     Austory and Physiology 1     Austory and Physiology 1     Austory and Physiology 1     Austory and Physiology 1     Austory and Physiology 1     Austory and Physiology 1     Austory and Physiology 1     Austory and Physiology 1     Austory and Physiology 1     Austory and Physiology 1     Austory and Physiology 1     Austory and Physiology 1     Austory and Physiology 1                                                                                                    | ► Term<br>200600 - 2002 - 2002<br>200200 - 2002 - 2002<br>200200 - 2002 - 2002<br>200200 - 2002 - 2002<br>200200 - 2002 - 2004<br>200200 - 2004 - 2007<br>200200 - 2004 - 2007<br>200200 - 2004 - 2007<br>200200 - 2004 - 2007<br>200200 - 2004 - 2004<br>200200 - 2004 - 2004<br>200200 - 2004 - 2004<br>200200 - 2004 - 2004<br>200200 - 2004 - 2004<br>200200 - 2004 - 2004<br>200200 - 2004 - 2004<br>200200 - 2004 - 2004<br>200200 - 2004 - 2004<br>200200 - 2004 - 2004<br>200400 - 2004 - 2004<br>200400 - 2004<br>200400 - 2004<br>200400    | Ans C (1997)<br>C (1997)<br>C                                                                                                    |
| Andreg Status<br>Consume<br>Inter Service<br>Consume<br>Consume<br>Consume<br>Consume<br>Consume<br>Consume<br>Consume<br>Consume<br>Consume<br>Consume<br>Consume<br>Consume<br>Consume<br>Consume                                | Subject AUE: Anatomy and Hypolegy AUE: Anatomy and Hypolegy AUE: | Course<br>Errost<br>Errost<br>Errost<br>Errost<br>Errost<br>Errost<br>Errost<br>Errost<br>Errost<br>Errost<br>Errost                                                                                                    | <ul> <li>Section</li> <li>Lon</li> <li>Lon<td>Eite     Austory and Physiology 1     Austory and Physiology 1</td><td>Term<br/>200600 - 2002-2000<br/>200200 - 2002-2000<br/>200200 - 2002-2000<br/>200100 - 2002-2000<br/>200100 - 2009-2000<br/>200100 - 2009-2000<br/>200100 - 2009-2000<br/>200100 - 2009-2000<br/>200100 - 2019-2000<br/>200100 - 2019-2000<br/>20010000<br/>200100 - 2000<br/>20010000<br/>20010000<br/>20010000<br/>20</td><td>Ans ( )<br/>( )<br/>( )<br/>( )<br/>( )<br/>( )<br/>( )<br/>( )</td></li></ul>                                                                                                    | Eite     Austory and Physiology 1     Austory and Physiology 1                                                                                                    | Term<br>200600 - 2002-2000<br>200200 - 2002-2000<br>200200 - 2002-2000<br>200100 - 2002-2000<br>200100 - 2009-2000<br>200100 - 2009-2000<br>200100 - 2009-2000<br>200100 - 2009-2000<br>200100 - 2019-2000<br>200100 - 2019-2000<br>20010000<br>200100 - 2000<br>20010000<br>20010000<br>20010000<br>20 | Ans ( )<br>( )<br>( )<br>( )<br>( )<br>( )<br>( )<br>( )                                                                                                    |
| Andreg Status<br>Consenter<br>Consenter<br>Consenter<br>Consenter<br>Consenter<br>Consenter<br>Consenter<br>Consenter<br>Consenter<br>Consenter<br>Consenter<br>Consenter<br>Consenter<br>Consenter<br>Consenter                   | <ul> <li>Subject</li> <li>AURIC - Anatomy and Hysiology</li> <li>AURIC - Anatomy and Hysiology</li> </ul>                                                                                                    | Course<br>Stoot<br>Stoot<br>Stoot<br>Stoot<br>Stoot<br>Stoot<br>Stoot<br>Stoot<br>Stoot<br>Stoot<br>Stoot<br>Stoot<br>Stoot                                                                                                    | <ul> <li>Section</li> <li>Lon</li> <li>Lon</li> </ul>                                                                                                    | Kitale     Anatomy and Physiology 1     Anatomy and Physiology 1                                                                                        | Term           200000 - 2000-2000         200200 - 2000-2000         200200 - 2000-2000           200100 - 2000-2000         200100 - 2000-2000         200100 - 2000-2000           200100 - 2000-2000         200100 - 2000-2000         200100 - 2000-2000           200100 - 2000-2000         200100 - 2000-2000         200100 - 2000-2000           200100 - 2000-2000         200100 - 2000-2000         200100 - 2000-2000           200100 - 2000-2000         200100 - 2000-2000         200100 - 2000-2000           200100 - 2000-2000         200100 - 2000-2000         200100 - 2000-2000                                                                                                    | Ans (11)<br>(11)<br>(1))<br>(1))<br>(1 |
| Conjung Status<br>Conjung<br>Statisting<br>Conjung<br>Conjung<br>Conjung<br>Conjung<br>Conjung<br>Conjung<br>Conjung<br>Conjung<br>Conjung<br>Conjung<br>Conjung<br>Conjung<br>Conjung<br>Conjung<br>Conjung<br>Conjung<br>Conjung | Subject     Autors - Accessmy and Hilpsteigy     Autors - Accessmy and Hilpsteigy                                                                                                    | Course<br>Errost<br>57001<br>57001<br>57005<br>57005 | <ul> <li>Section</li> <li>L01</li> <li>L01<td>Italia     Anatomy and Physiology 1     Anatomy and Physiology 1</td><td>Term           000000-3000-2000         000200-3000-2000         000200-3000-2000         00000-2000-2000         00000-2000-2000-2000         00000-2000-2000-2000-2000-2000-2000-20</td><td>Anos (1997)<br/>(1997)<br/>(</td></li></ul> | Italia     Anatomy and Physiology 1     Anatomy and Physiology 1 | Term           000000-3000-2000         000200-3000-2000         000200-3000-2000         00000-2000-2000         00000-2000-2000-2000         00000-2000-2000-2000-2000-2000-2000-20                                                                                                    | Anos (1997)<br>(1997)<br>(                                                                                                    |

b. Alternatively, it is possible to sort by any column. This is done by clicking on the small arrows to the right of each heading.

| 🗊 🛐 Faculty Grade E |                                           |         |             |                          |                    |                                         |
|---------------------|-------------------------------------------|---------|-------------|--------------------------|--------------------|-----------------------------------------|
|                     | https://ssb.dkit.ie/FacultySelfService/ss |         |             |                          |                    | A 😘 😫 角 (InPrivate 👔) …                 |
| # <u>1</u>          |                                           |         |             |                          |                    | * 💽 🔤                                   |
| Faculty Grade Er    | ntry 🔹 Gradebook                          |         |             |                          |                    |                                         |
| Faculty Grade Entry |                                           |         |             |                          |                    |                                         |
| Gradebook           |                                           |         |             |                          |                    |                                         |
| My Courses          |                                           |         |             | _                        |                    | (iii) Search Q 4                        |
| Grading Status      | ≎ ubject                                  | 0 purse | ≎ tection ≎ | ritle                    | o Dirm I           | C RN ^                                  |
| Completed           | ANPS - Anatomy and Physiology             | 57001   | 201         | Anatomy and Physiology 1 | 0900 - 2009-2010   | 68440                                   |
| Not Started         | ANPS - Anatomy and Physiology             | 57001   | L01         | Anatomy and Physiology 1 | 202200 - 2022-2023 | 68440                                   |
| Completed           | ANPS - Anatomy and Physiology             | S7001   | L01         | Anatomy and Physiology 1 | 202100 - 2021-2022 | 68440                                   |
| Completed           | ANPS - Anatomy and Physiology             | 57001   | L01         | Anatomy and Physiology 1 | 202000 - 2020-2021 | 68440                                   |
| Completed           | ANPS - Anatomy and Physiology             | \$7001  | LD1         | Anatomy and Physiology 1 | 201900 - 2019-2020 | 68440                                   |
| Completed           | ANPS - Anatomy and Physiology             | \$7001  | L01         | Anatomy and Physiology 1 | 201800 - 2018-2019 | 68440                                   |
| Completed           | ANPS - Anatomy and Physiology             | 57001   | L01         | Anatomy and Physiology 1 | 201700 - 2017-2018 | 68440                                   |
| Completed           | ANPS - Anatomy and Physiology             | 57001   | L01         | Anatomy and Physiology 1 | 201600 - 2016-2017 | 68440                                   |
| Completed           | ANPS - Anatomy and Physiology             | 57001   | L01         | Anatomy and Physiology 1 | 201500 - 2015-2016 | 68440                                   |
| Completed           | ANPS - Anatomy and Physiology             | \$7001  | L01         | Anatomy and Physiology 1 | 201400 - 2014-2015 | 68440                                   |
| Completed           | ANPS - Anatomy and Physiology             | \$7001  | L01         | Anatomy and Physiology 1 | 201300 - 2013-2014 | 68440                                   |
| Completed           | ANPS - Anatomy and Physiology             | \$7001  | L01         | Anatomy and Physiology 1 | 201100 - 2011-2012 | 68440                                   |
| Completed           | ANPS - Anatomy and Physiology             | 57001   | L01         | Anatomy and Physiology 1 | 201000 - 2010-2011 | 68440                                   |
| Completed           | ANPS - Anatomy and Physiology             | \$7001  | X03         | Anatomy and Physiology 1 | 200800 - 2008-2009 | 68441                                   |
| Completed           | ANPS - Anatomy and Physiology             | 57001   | ж03         | Anatomy and Physiology 1 | 200900 - 2009-2010 | 68441                                   |
| Records Found: 242  |                                           |         |             |                          |                    | □ = = = = = = = = = = = = = = = = = = = |
|                     |                                           |         |             |                          |                    | Composite Grades Components             |
|                     |                                           |         |             |                          |                    |                                         |
|                     |                                           |         |             |                          |                    |                                         |
|                     |                                           |         |             |                          |                    |                                         |

- 3. Click on the **Subject** that you want to enter grades for.
- 4. Click on the **Components** button on the bottom right. This will only be highlighted once you have selected a subject.

| C C Page 1       | of 1 >>> Per Page 15 |
|------------------|----------------------|
| Composite Grades | Components           |

5. Choose the component (*eg CA, Final Exam etc*) to enter grades for by clicking on it, this will bring up the list of students on that component.

| Faculty Grade En   | ntry <u>Gr</u> | adebook - Compor      | nents | (      |               |   |           |   |             |                        |                                       |             |    |
|--------------------|----------------|-----------------------|-------|--------|---------------|---|-----------|---|-------------|------------------------|---------------------------------------|-------------|----|
| Components         |                |                       |       |        |               |   |           |   |             |                        |                                       |             |    |
| Gradebook          |                |                       |       |        |               |   |           |   |             | ANP5, 57001, L01, An   | atomy and Physiology 1, 68440, 202200 | ,           |    |
| Anatomy and Physic | iology 1 - Com | ponents               |       |        |               |   |           |   |             |                        | (m) Search                            |             | ÷  |
| Name               | 0              | Description           | 0     | Weight | 🗘 Grade Scale | 0 | Must Pass | 0 | Included In | \$<br>Grades Remaining | Due Date                              | 0           | 2  |
| CA                 |                | Continuous Assessment |       | 50     | NUM_TRAIN     |   | NO        |   | Final       | 32                     |                                       |             | Т  |
| EXAM               |                | Final Exam            |       | 50     | NUM_TRAIN     |   | NO        |   | Final       | 32                     |                                       |             | Т  |
| Records Found: 2   |                |                       |       |        |               |   |           |   |             |                        | Page 1 of 1                           | Per Page 15 | ]. |

6. Enter the grades in the **Score** box.

|                        | hellon de | Montaulte | a province | (Sheering) (Sheering) | market | 16-2     |           |       |   |   |          |               |         |                      |      |                     |      | 149      | fa 🕮 👘    | TANK N |   |
|------------------------|-----------|-----------|------------|-----------------------|--------|----------|-----------|-------|---|---|----------|---------------|---------|----------------------|------|---------------------|------|----------|-----------|--------|---|
| 1                      |           |           |            |                       |        |          |           |       |   |   |          |               |         |                      |      |                     |      |          | * 🔹       |        |   |
| aculty Grade Entry     | - Grade   | book -    | Compo      | nents.                |        |          |           |       |   |   |          |               |         |                      |      |                     |      |          |           |        |   |
|                        |           |           |            |                       |        |          |           |       |   |   |          |               |         |                      |      |                     |      | -        | × 100.400 | -      | - |
| Enter Component Grades |           |           |            |                       |        |          |           |       |   |   |          |               |         | Assesso              | west | ÷                   |      | Selatore |           | 9      |   |
| Student Name           | 0         | Id        | 1          | ; Score               | 63     | Out of C | Percent 0 | Grade |   | 0 | Relled 0 | Submission Da | te      | \$<br>Extension Date | 0    | Grade Change R      | ason | \$       | Comment   |        | 0 |
| 4                      |           |           |            |                       | 1      | 100      |           |       | * |   |          | 11/23/2022    | <b></b> |                      |      | Drigmal Brox - DB   |      |          |           | *      |   |
| u                      |           |           |            | 5                     | 3      | 100      |           |       | 2 |   |          | 11/22/2022    |         |                      |      | Digital Stary - DS  | . w  |          |           | -      |   |
| 4                      |           |           |            |                       | 1      | 100      |           |       | * |   |          | 11/23/2022    | (#)     |                      |      | Drigmal Britry - DB |      |          |           | ÷      |   |
| 4                      |           |           |            |                       | 3      | 100      |           |       |   |   |          | 11/29/2022    |         |                      |      | Original Drog - DB  |      |          |           | *      |   |
| 4                      |           |           |            |                       | 1      | 100      |           | 1     | ~ |   |          | 11/23/2022    |         |                      |      | Dright Brug - DE    |      |          |           | ¥.     |   |
| d                      |           |           |            |                       |        | 100      |           |       |   |   |          | 11/23/2022    |         |                      |      | Original Broy - DB  | V    |          |           | ¥      |   |
| 4                      |           |           |            |                       | 3      | 100      |           | -     | 5 |   |          | 11/23/2022    |         |                      |      | Original Entry - DE |      |          |           | v      |   |
|                        |           |           |            |                       |        |          |           |       |   |   |          |               | -       | 1 Sec.               |      |                     |      |          |           |        |   |

- 7. If you hover the mouse over the student name, it will bring up their programme and email address.
- 8. When all the grades have been entered. Click Save at the bottom.

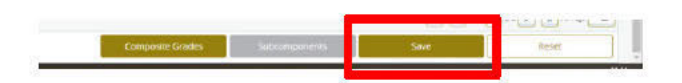

9. Repeat for remaining components.

To check the Exam Session, this can be done by searching or sorting by section:

| Section | Exam Session             | Part of Term                         |
|---------|--------------------------|--------------------------------------|
| L00     | May <mark>(</mark> June) | 1 (full year)                        |
| X02     | Autumn REPEAT            | AR (full year, Autumn repeat)        |
| X01     | May (June) REPEAT        | RJ (full year, May repeat)           |
| L01     | January                  | WS (winter semester, January)        |
| X03     | Autumn REPEAT            | RWA (repeat winter semester, Autumn) |
| X06     | January REPEAT           | RW (repeat winter semester, January) |
| L02     | May (June)               | SS (summer semester, May)            |
| X04     | Autumn REPEAT            | RSA (summer semester, Autumn)        |
| X05     | May (June) REPEAT        | RS (summer semester, May)            |

## Viewing & Exporting Class List

- 1. On the Welcome Page click on Class Lists CRN.
- This will list all modules from every term that has been assigned to you. You can select the Term from the drop down list. Or type in a Subject, CRN, Term etc in the Search box on the right

| 17               |          |                          |   |       |   |                  |   |        |   |                         | * 1                |   |
|------------------|----------|--------------------------|---|-------|---|------------------|---|--------|---|-------------------------|--------------------|---|
| culty & Advisors | CRN List | ing                      |   |       |   |                  |   |        |   |                         |                    |   |
| a costing.       |          |                          |   |       |   |                  |   |        |   |                         |                    |   |
| All Terms        | ,        | 8                        |   |       |   |                  |   |        |   |                         |                    |   |
| elect course     |          |                          |   |       |   |                  |   |        |   |                         | 📳 👻 Search (Alk+Y) | ٩ |
| ubject           | 0        | Course Title             | 0 | CRN   | 0 | Enrollment Count | ¢ | Status | 0 | Duration                | Term               | 0 |
| NPS 57001, L01   |          | Anatomy and Physiology T |   | 68440 |   | 32               |   | Active |   | 09/01/2022-01/31/2023   | 2022-2023 (202200) |   |
| IPS 57001, XD6   |          | Anatomy and Physiology 1 |   | 68442 |   | 4                |   | Active |   | 12/01/2022-01/31/2023   | 2022-2023 (202200) |   |
| ETS 57020. L01   |          | Cárical Pothology        |   | 75463 |   | 19               |   | Attive |   | 09/01/2022 - 01/31/2023 | 2022-2023 (202200) |   |
| ETS 57020, ND6   |          | Cirical Pathology        |   | 79463 |   | 1                |   | Active |   | 12/01/2022-01/31/2023   | 2022-2023 (202200) |   |
| ETS ABOD 1, LO1  |          | Research Methods         |   | 89405 |   | 8                |   | ACLIVE |   | 09/01/2022 - 01/31/2023 | 2022 2023 (202200) |   |
| NPS 57001, U01   |          | Anatomy and Physiology 1 |   | 68142 |   | 27               |   | Active |   | 09/01/2021 - 01/31/2022 | 2021-2022 (202100) |   |
| uPS 57001, 303   |          | Anatomy and Hysiology 1  |   | 68141 |   | 6                |   | Active |   | 08/01/2022 - 09/15/2022 | 2021-2022 (202300) |   |
| NPS 57001, XD6   |          | Anetomy and Physiology 1 |   | 68442 |   | ा                |   | Active |   | 12/01/2021-01/31/2022   | 2021-2022 (202100) |   |
| TS 57008, LO2    |          | Equine Nursing           |   | 68795 |   | 28               |   | Active |   | 01/01/2022 - 05/09/2022 | 2021-2022 (202100) |   |
| 15 S7008. ×04    |          | Equine Nursing           |   | 68296 |   | 4                |   | Active |   | 08/01/2022 - 09/15/2022 | 2021-2022 (202100) |   |
| NMS 57006, L02   |          | Animal Husbandry         |   | 73973 |   | v                |   | Active |   | 01/01/2022-05/09/2022   | 2021-2022 (202100) |   |

3. Once you've selected a module, it will bring up all students on that module, along with their grades etc. This can then be Exported to Excel by clicking on the **Export** button on the top right.

| . *                                        |                                                                            |                                |             |                                                                                      |                      |                                                          |   |              |                      |                               |                            |                       |                                              |   |                                              | * 1                                                  |         |
|--------------------------------------------|----------------------------------------------------------------------------|--------------------------------|-------------|--------------------------------------------------------------------------------------|----------------------|----------------------------------------------------------|---|--------------|----------------------|-------------------------------|----------------------------|-----------------------|----------------------------------------------|---|----------------------------------------------|------------------------------------------------------|---------|
| Faculty & Ac                               | tvisors +                                                                  | <ul> <li>Class List</li> </ul> |             |                                                                                      |                      |                                                          |   |              |                      |                               |                            |                       |                                              |   |                                              |                                                      |         |
| lass List                                  |                                                                            |                                |             |                                                                                      |                      |                                                          |   |              |                      |                               |                            |                       |                                              |   |                                              | G+ Export                                            | C Print |
| 2022-2023 -                                | 202200 ANPS 57001   6                                                      | 8440 🗸                         |             |                                                                                      |                      |                                                          |   |              |                      |                               |                            |                       |                                              |   |                                              |                                                      |         |
| · Course                                   | Information                                                                |                                |             |                                                                                      |                      |                                                          |   |              | Enro                 | liment                        | Counts                     |                       |                                              |   |                                              |                                                      |         |
| Anatom<br>CRN: 68<br>Duration<br>Status: 7 | ny and Physiology 1 - ANP5<br>440<br>nr: 08/01/2022 - 01/31/2023<br>Active | 57001 L01                      |             |                                                                                      |                      |                                                          |   |              | Enro<br>Wait<br>Cros | ollment.<br>List<br>Is List   | Maximum<br>1,000<br>0<br>0 | Actus<br>32<br>0<br>0 | I Remaining<br>968<br>0<br>0                 |   |                                              |                                                      |         |
| Class List                                 | Wait List                                                                  |                                |             |                                                                                      |                      |                                                          |   |              |                      |                               |                            |                       |                                              |   |                                              | Summary V                                            | iew 🗸   |
| Summary CI                                 | asslist                                                                    |                                |             |                                                                                      |                      |                                                          |   |              |                      |                               |                            |                       |                                              |   |                                              | aarch /AlteVi                                        | 0       |
|                                            | Student Name                                                               | ~ ID                           | 0           | Registration<br>Status                                                               | 0                    | Level                                                    | 0 | Credit Hours | 0                    | Midter                        | rm                         | C Fir                 | al                                           | 0 | Grade Detail                                 | Class                                                | 0       |
| 0                                          |                                                                            |                                | · · · · · · | Temporary Registra                                                                   | tion                 | NFQ Level 7                                              |   | 5            |                      | No Acce                       | 55                         | Ent                   | er Grade                                     |   | Available                                    | First Year                                           |         |
| 0 3                                        |                                                                            |                                |             | Temporary Registra                                                                   | tion                 | NFQ Level 7                                              |   | 5            |                      | No Acce                       | 55                         | Dri                   | er Grøde                                     |   | Awailable                                    | First Year                                           |         |
| 0.2                                        |                                                                            |                                |             | Temporary Registra                                                                   | tion                 | NFQ Level 7                                              |   | 5            |                      | NO ACCE                       | 55                         | En                    | er Grade                                     |   | Avia lable                                   | <b>Prst Year</b>                                     |         |
|                                            |                                                                            |                                |             |                                                                                      |                      |                                                          |   |              |                      |                               |                            |                       |                                              |   |                                              |                                                      |         |
| B (2)                                      |                                                                            |                                |             | Temporary Registra                                                                   | 000                  | NFQ Level 7                                              |   | 5            |                      | No Acce                       | 55                         | Ern                   | er Grade.                                    |   | Available                                    | First Year                                           |         |
|                                            |                                                                            |                                |             | Temporary Registra                                                                   | tion                 | NFQ Level 7<br>NFQ Level 7                               |   | 5            |                      | No Acce                       | 55<br>55                   | Ern                   | er Grade.<br>er Grade                        |   | Available<br>Available                       | First Year<br>First Year                             |         |
|                                            |                                                                            |                                |             | Temporary Registra<br>Temporary Registra<br>Temporary Registra                       | tion<br>tion<br>tion | NFQ Level 7<br>NFQ Level 7<br>NFQ Level 7                |   | 5<br>5<br>5  |                      | No Acce<br>No Acce<br>No Acce | 55<br>55<br>55             | Ern<br>Ern            | er Græde<br>er Græde<br>er Græde             |   | Avalable<br>Avalatile<br>Avalable            | Rinst Year<br>Rinst Year<br>Rinst Year               |         |
|                                            |                                                                            |                                |             | Temporary Registro<br>Temporary Registra<br>Temporary Registra<br>Temporary Registra | tion<br>tion<br>tion | NFQ Level 7<br>NFQ Level 7<br>NFQ Level 7<br>NFQ Level 7 |   | 5<br>5<br>5  |                      | No Acce<br>No Acce<br>No Acce | 55<br>56<br>55             | Err<br>Err<br>Err     | er Grade<br>er Grade<br>er Grade<br>er Grade |   | Avalable<br>Avalable<br>Avalable<br>Avalable | First Year<br>First Year<br>First Year<br>First Year |         |

4. You are then given the option to choose what type of Excel file to export it as.

|                                                             |        |                 |                       |                       | ⇒ Export 4  |
|-------------------------------------------------------------|--------|-----------------|-----------------------|-----------------------|-------------|
| Export Template                                             | Cancel | ints            |                       |                       |             |
| Export files as  Excel Spreadsheetxis  Excel Spreadsheetxis |        | laximum<br>,000 | Actual<br>8<br>0<br>0 | Remaining<br>992<br>0 |             |
| C. Salar P. Carlos                                          |        |                 |                       |                       | Summary Vie |

5. Once the Export is done, it will show in a small window at the upper right (or click on the down arrow pointing at a line). Click the **Open File** hyper link to open it in Excel.

|           |                                         |    |            |   |                       | r <del>a</del> | 0      | ×  |
|-----------|-----------------------------------------|----|------------|---|-----------------------|----------------|--------|----|
|           | Aø                                      | t∂ | ל≡         | Ē | $\overline{\uparrow}$ | InPri          | vate 🧕 |    |
| Open File | Downloads                               |    | <b>b</b> 0 |   | Ŷ                     | •              |        |    |
|           | 202200_89405_classlist.xls<br>Open file |    |            |   |                       |                |        |    |
|           | See more                                |    |            | 1 |                       | ort            | 🖨 Pri  | nt |
|           |                                         |    |            |   |                       |                |        |    |

6. Once open in Excel, you can then save the file. *Please note, in the example below there are no grades entered for the students. Once grades are entered, you will see them under the Final column. The Midterm column is not used and can be deleted* 

| A                | B                       | C                   | D         | E            | E E     | G     | H            |       | - J. |
|------------------|-------------------------|---------------------|-----------|--------------|---------|-------|--------------|-------|------|
| rse Information  |                         | ×.                  | 1.5       |              |         |       |              |       |      |
| rse Tide         | Research Methods - VET  | S A8001 L01         |           |              |         |       |              |       |      |
| m                | 2022-2023 - 202200      |                     |           |              |         |       |              |       |      |
| 1                | 89405                   |                     |           |              |         |       |              |       |      |
| ation            | 09/01/2022 - 01/31/2023 |                     |           |              |         |       |              |       |      |
| due              | Activo                  |                     |           |              |         |       |              |       |      |
|                  |                         |                     |           |              |         |       |              |       |      |
| ollment Counts   |                         |                     |           |              |         |       |              |       |      |
|                  | Maximum                 | Actual              | Remaining |              |         |       |              |       |      |
| allment          | 1.000                   | 8                   | 992       |              |         |       |              |       |      |
| t List           | 0                       | 0                   | 0         |              |         |       |              |       |      |
| us List          | 0                       | 0                   | 0         |              |         |       |              |       |      |
|                  |                         |                     |           |              |         |       |              |       |      |
| mmary Class List |                         |                     |           |              |         |       |              |       |      |
| udent Name       | ID                      | Registration Status | Level     | Credit Hours | Midterm | Final | Grade Detail | Class |      |
|                  |                         |                     |           |              |         |       |              |       |      |
| 1                |                         |                     |           |              |         |       |              |       |      |
|                  |                         |                     |           |              |         |       |              |       |      |
|                  |                         |                     |           |              |         |       |              |       |      |
|                  |                         |                     |           |              |         |       |              |       |      |
|                  |                         |                     |           |              |         |       |              |       |      |
|                  |                         |                     |           |              |         |       |              |       |      |
|                  |                         |                     |           |              |         |       |              |       |      |
|                  |                         |                     |           |              |         |       |              |       |      |
|                  |                         |                     |           |              |         |       |              |       |      |
|                  |                         |                     |           |              |         |       |              |       |      |
|                  |                         |                     |           |              |         |       |              |       |      |

# Printing in Faculty Grade Entry (Chrome or Edge)

# When you have all results in and want to print your composite grade sheet

1. Click on Faculty Grade Entry, then select the subject you have results in for

| 2. | Select Composite Grades |
|----|-------------------------|
|    | V Page 1                |
|    | Composite Grades        |
|    |                         |

**3.** Go down to the bottom of the page and select 100 per page (please note if you have over 100 students, the filter should go onto the next page, there is a maximum of 100 students per page)

| K    | < Page 1 of 2 > Per Page 100 |
|------|------------------------------|
| Save | Reset                        |

- 4. Then select your programme you want to filter and print.
  - This should bring up all the students for this course please make sure all your students are present.

| Selected C | RN Programs        |                |
|------------|--------------------|----------------|
| % - SELEC  | T ALL PROGRAMMES   | ~              |
|            |                    |                |
|            |                    |                |
|            | (iii) Search       |                |
| demic 🔺    | Reason in Academic | Comment in Aca |

- 5. Then right click and print (or Ctrl and P) (<u>do not click the print button on</u> the <u>composite grade sheet</u>), this should print in alphabetical order and filtered by programme. (In the print preview if there are blank pages from the filter just put in what pages you want to print.)
- 6. If you don't select a programme it will print all students from all programmes.

Please note when entering results in Faculty Grade Entry in the components view, the filter works in the same way you must go down to the bottom of the page and select 100 per page and then filter by programme to get all your relevant students.